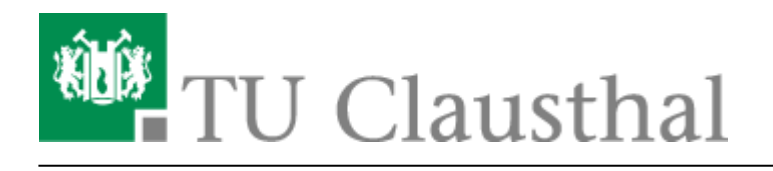

Artikeldatum: 11:22 20. May 2020 Seite: 1/8 Projekte erstellen und exportieren

## Projekte erstellen und exportieren

## Projekteinstellungen

Bevor Sie ein Projekt in Camtasia bearbeiten und erstellen, überprüfen Sie unter den *Projekteinstellungen* das Ihr Projekt im Format *1080p HD (1920×1080)* angelegt wird. Sollte Ihr PC eine geringere Bildschirmauflösung haben, verwenden Sie bitte *720p HD (1280×720)* 

| Notes Projekt                                                                                                    | Stroom Hillo        |                                 | iconstitution contrastation occurring character | represented                                                                                                    |                                                                                                    |
|----------------------------------------------------------------------------------------------------|---------------------|---------------------------------|-------------------------------------------------|----------------------------------------------------------------------------------------------------|----------------------------------------------------------------------------------------------------|
| Projekt differen                                                                                                    | Sality-O            |                                 | 12 4 12, 100%                                   |                                                                                                    | Weitergeben                                                                                                    |
| Zulotot geóffinoto Projekte                                                                                                    | vahi                |                                 |                                                 |                                                                                                    |                                                                                                    |
| Speichern                                                                                                    | Sirg+S              |                                 |                                                 |                                                                                                    |                                                                                                    |
| Speichern unter                                                                                                    |                     |                                 |                                                 |                                                                                                    |                                                                                                    |
| Emportation                                                                                                    |                     |                                 |                                                 |                                                                                                    |                                                                                                    |
| Protoktorolafiangen                                                                                                    | * (spinsh-intro.mp4 |                                 |                                                 |                                                                                                    |                                                                                                    |
| Argemeidet eis huebner@rz.tu-clearthei.de.                                                                                                    |                     |                                 |                                                 |                                                                                                    |                                                                                                    |
| Noue Aufrehma                                                                                                    | Sarg-H              |                                 |                                                 |                                                                                                    |                                                                                                    |
| Mobilgar81 verbinden                                                                                                    |                     |                                 |                                                 |                                                                                                    |                                                                                                    |
| Schomas vorweiten                                                                                                    |                     |                                 |                                                 |                                                                                                    |                                                                                                    |
| Gertfandenen ertfernen.                                                                                                    |                     |                                 |                                                 |                                                                                                    |                                                                                                    |
| Stepelproduktion                                                                                                    |                     |                                 |                                                 |                                                                                                    |                                                                                                    |
| Beenden                                                                                                    |                     |                                 |                                                 |                                                                                                    |                                                                                                    |
| di Antonista                                                                                                    |                     |                                 |                                                 |                                                                                                    |                                                                                                    |
|                                                                                                    |                     |                                 |                                                 |                                                                                                    |                                                                                                    |
| Youelle Effekte                                                                                                    |                     |                                 |                                                 |                                                                                                    |                                                                                                    |
|                                                                                                    |                     |                                 |                                                 |                                                                                                    |                                                                                                    |
| -P. Internet                                                                                                    |                     |                                 |                                                 |                                                                                                    |                                                                                                    |
| CC Unterstel                                                                                                    |                     |                                 |                                                 |                                                                                                    |                                                                                                    |
| +                                                                                                    |                     |                                 |                                                 |                                                                                                    |                                                                                                    |
|                                                                                                    |                     |                                 |                                                 |                                                                                                    |                                                                                                    |
|                                                                                                    |                     |                                 |                                                 | 0000 / 0x17 30pm                                                                                                    | Q Ugenichinter                                                                                                    |
| 5 C X H G O A                                                                                                    | • +                 |                                 |                                                 |                                                                                                    |                                                                                                    |
| +                                                                                                    |                     |                                 |                                                 |                                                                                                    |                                                                                                    |
| • <u> </u>                                                                                                    | 000 0003000         | 0.00.45,00 0.00                 | 16,00 0:0130,00 0:0                             | 145,00 0.02.00,00 0.02.45,00                                                                                                    | 8823890 8024500 8830000 883500                                                                                                    |
|                                                                                                    |                     |                                 |                                                 |                                                                                                    |                                                                                                    |
|                                                                                                    |                     |                                 |                                                 |                                                                                                    |                                                                                                    |
|                                                                                                    |                     |                                 |                                                 |                                                                                                    |                                                                                                    |
| Spar2                                                                                                    |                     |                                 |                                                 |                                                                                                    | John Carlos and Carlos and Carlo |
|                                                                                                    |                     |                                 |                                                 |                                                                                                    |                                                                                                    |
| Sper 2 gsp-vtdeo                                                                                                    |                     |                                 |                                                 |                                                                                                    |                                                                                                    |
|                                                                                                    |                     | INCLUDE IN THE REAL PROPERTY OF | IL BALLA LANE LANE                              | APPENDIAL TOPOLOGICAL CONTRACTOR OF THE OWNER OF THE OWNER OWNER OF THE OWNER OF THE OWNER OF THE OWNER OF THE OWNER OF THE OWNER OF THE OWNER OF THE OWNER OWNER OWNE |                                                                                                    |
| Sport firefly firefly                                                                                                    |                     |                                 | firefly                                         |                                                                                                    |                                                                                                    |
| as her advantages                                                                                                    |                     |                                 |                                                 |                                                                                                    |                                                                                                    |
|                                                                                                    |                     |                                 |                                                 |                                                                                                    |                                                                                                    |
|                                                                                                    |                     |                                 |                                                 |                                                                                                    |                                                                                                    |
|                                                                                                    | Proie               | ekteinstellungen                |                                                 | ~                                                                                                    |                                                                                                    |
|                                                                                                    | 110                 | externaterrangen                |                                                 | ^                                                                                                    |                                                                                                    |
| the second second second second second second second second second second second second second second second s                                                                                                    |                     |                                 |                                                 |                                                                                                    |                                                                                                    |
|                                                                                                    |                     |                                 |                                                 |                                                                                                    |                                                                                                    |
| Leinwand                                                                                                    | abmessungen:        | 1080p HD (1920x108              | (0) 🔻                                           |                                                                                                    |                                                                                                    |
|                                                                                                    |                     |                                 |                                                 |                                                                                                    |                                                                                                    |
|                                                                                                    | Broitor             |                                 | 4000                                            |                                                                                                    |                                                                                                    |
|                                                                                                    | Dieite:             |                                 | 1920                                            |                                                                                                    |                                                                                                    |
|                                                                                                    |                     |                                 |                                                 |                                                                                                    |                                                                                                    |
|                                                                                                    | Höhe:               |                                 | 1080 *                                          |                                                                                                    |                                                                                                    |
|                                                                                                    | TIOTIC.             |                                 | 1000                                            |                                                                                                    |                                                                                                    |
|                                                                                                    |                     |                                 |                                                 |                                                                                                    |                                                                                                    |
|                                                                                                    | Farbe:              |                                 | · · ·                                           |                                                                                                    |                                                                                                    |
|                                                                                                    |                     |                                 |                                                 |                                                                                                    |                                                                                                    |
|                                                                                                    |                     |                                 | 22.6                                            |                                                                                                    |                                                                                                    |
|                                                                                                    | Framerate:          |                                 | 30 tps 👻                                        |                                                                                                    |                                                                                                    |
|                                                                                                    |                     |                                 |                                                 |                                                                                                    |                                                                                                    |
| Lautst                                                                                                    | ärke automatis      | ch normalisieren                |                                                 |                                                                                                    |                                                                                                    |
|                                                                                                    |                     |                                 |                                                 |                                                                                                    |                                                                                                    |
|                                                                                                    |                     |                                 |                                                 |                                                                                                    |                                                                                                    |
|                                                                                                    |                     |                                 |                                                 |                                                                                                    |                                                                                                    |
|                                                                                                    |                     | 0                               | 414                                             |                                                                                                    |                                                                                                    |
| ?                                                                                                    |                     | Ubernehmen                      | Abbrechen                                       |                                                                                                    |                                                                                                    |
|                                                                                                    |                     |                                 |                                                 |                                                                                                    |                                                                                                    |
| and the second second se |                     |                                 |                                                 |                                                                                                    |                                                                                                    |
|                                                                                                    |                     |                                 |                                                 |                                                                                                    |                                                                                                    |
|                                                                                                    |                     |                                 |                                                 |                                                                                                    |                                                                                                    |

https://doku.tu-clausthal.de/doku.php?id=multimedia:camtasia:projekte\_erstellen\_und\_exportieren&rev=1589966532 Dieses Dokument stammt aus der Dokuwiki-Instanz mit dem Titel RZ-Dokumentationen, die vom Rechenzentrum der Technischen Universität Clausthal bereitgestellt wird. Bestätigen Sie das Format mit Übernehmen.

## Video exportieren

Um ein Projekt in eine Video-Datei zu exportieren, klicken Sie rechts oben auf Weitergeben.

| Datai Bearbeiton Andorn J             | usicht Woltergation Hilfo                              |                      | TechSmith Camtosia | Getting-Started Project | :ttscproj*               | huton              | riinztu-deurihei.de • | - 5 X         |
|---------------------------------------|--------------------------------------------------------|----------------------|--------------------|-------------------------|--------------------------|--------------------|-----------------------|---------------|
| 🔵 Aufnahme                            |                                                        |                      | N 🕹 🖬              | 40% *                   |                          |                    | •                     | 🖞 Weltergeben |
| Medien                                | Clip-Auswahi                                           |                      |                    |                         |                          |                    |                       |               |
| in Bolotek                            | <b>■</b> 3)                                            |                      |                    |                         |                          |                    |                       |               |
| Annerhungen                           | 4) firefly:mp3 @splitsh-intro.mp4                      |                      |                    |                         |                          |                    |                       |               |
| Obergangseffekte                      |                                                        |                      |                    |                         |                          |                    |                       |               |
| 🛀 Verheiten                           | Empaties and                                           |                      |                    |                         | _                        |                    |                       |               |
| + Animationen                         | m bit and the                                          |                      |                    |                         |                          |                    |                       |               |
| Cursorelickte                         |                                                        |                      |                    |                         | TechSmith Camtasia"      |                    |                       |               |
| 👲 Gesprochener Kommenti               |                                                        |                      |                    |                         | Enfutrungsprojekt öffnen |                    |                       |               |
| Audioeffekte                          |                                                        |                      |                    |                         |                          |                    |                       |               |
| 🔨 Vauele Efekte                       |                                                        |                      |                    |                         |                          |                    |                       |               |
| interaktivität                        |                                                        |                      |                    |                         |                          |                    |                       |               |
| CC Untertited                         |                                                        |                      |                    |                         |                          |                    |                       |               |
|                                       | + #                                                    |                      |                    |                         |                          |                    | _                     |               |
|                                       |                                                        |                      |                    |                         | 0002/0317 30(ps          |                    |                       |               |
| 5 C X B A O                           | q +<br>23                                              |                      |                    |                         |                          |                    |                       |               |
| • • • • • • • • • • • • • • • • • • • | 000500 0003000                                         | 0.00.45,00 0.0100,00 | 0.0116,00 0.0130;  | a antesse               | aa200,00 ax216,00        | 65236,60 0.0245,00 | 000100                | 0021500       |
|                                       |                                                        |                      |                    |                         |                          |                    |                       |               |
|                                       |                                                        |                      |                    |                         |                          |                    |                       |               |
| Spara                                 |                                                        |                      |                    |                         |                          | John Carl          |                       |               |
| Spor 2                                | gsp-video<br>Ministration (Mullet) has related over 40 |                      |                    |                         |                          |                    |                       |               |
| Spurt firefly                         | firefly                                                |                      | fix                | :fly                    |                          |                    |                       |               |
|                                       |                                                        |                      |                    |                         |                          |                    |                       |               |

Wenn Sie Ihr Video auf dem Videoserver der TU Clausthal bereitstellen möchten, nutzen Sie beim Exportieren Ihres Projektes unser vorgefertigtes

Export-Profil

. Entpacken Sie das ZIP-Archiv und legen Sie die beiden XML-Dateien unter

"C:\Benutzer\*Ihr Benutzername*\Dokumente\Camtasia\Benutzerdefinierte Produktionseinstellungen 20.0" ab. Starten Sie danach Camtasia neu.

Benutzerdefinierte Profile zum Exportieren Ihrer Projekte sind unter *Benutzerdefiniert* zu finden. Verwenden Sie bitte entsprechend der Projekteinstellungen *TUC Videoserver* 1920×1080 oder *TUC Videoserver* 1280×720.

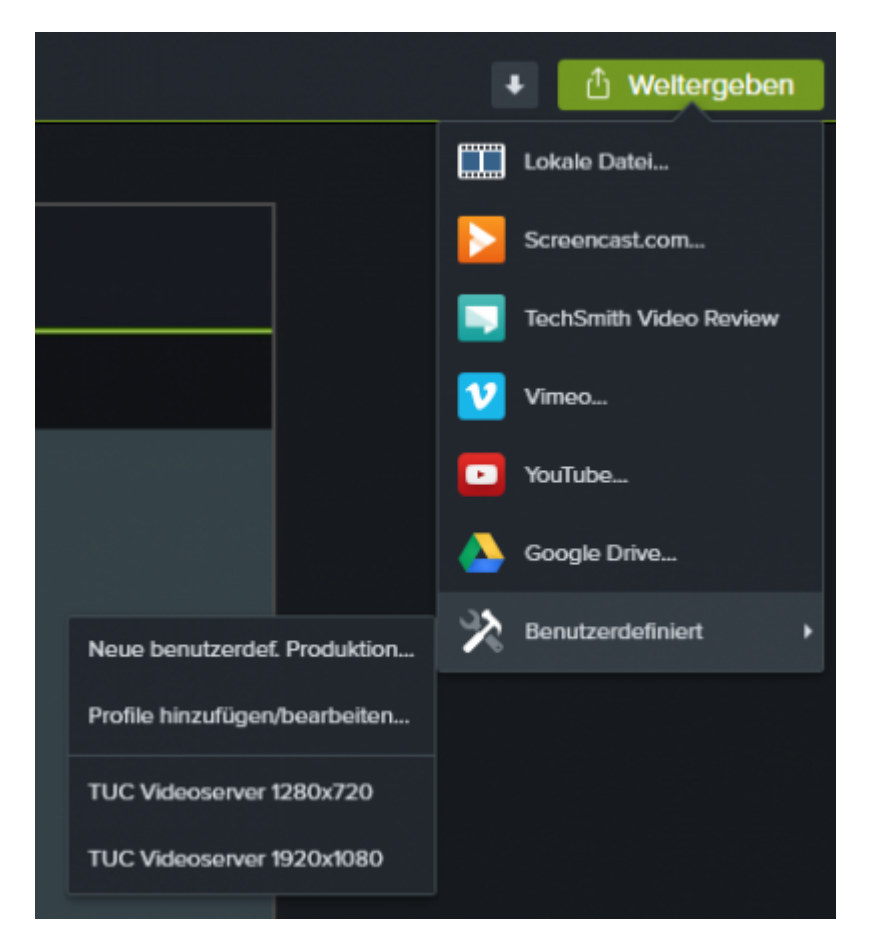

Alternativ können Sie auch selbst das Export-Profil erstellen.

Benutzerdefiniertes Profil selbst erstellen

|   |                               | + (      | Weitergeber       | ۱. |
|---|-------------------------------|----------|-------------------|----|
|   |                               | Lokale   | Datei             |    |
|   |                               | Screen   | cast.com          |    |
|   |                               | TechSr   | nith Video Review |    |
|   |                               | Vimeo.   |                   |    |
|   |                               | 💽 YouTub | e                 |    |
|   |                               | 🍐 Google | Drive             |    |
|   | Neue benutzerdef. Produktion  | 🔀 Benutz | erdefiniert       | ۲  |
| J | Profile hinzufügen/bearbeiten |          |                   |    |
|   |                               |          |                   |    |

Klicken Sie auf Neu um ein neues Profil anzulegen.

| reading of the r                                                            |                                   |              |
|-----------------------------------------------------------------------------|-----------------------------------|--------------|
| Nur MP4 (bis 480p)                                                          |                                   | ~            |
| eschreibung                                                                 | Neu Bearbeite                     | en Entfernen |
| Einzelnes MP-4-Vid                                                          | eo ohne Player produzieren.       | ^            |
| Dei Deachaituras                                                            | hmore many liber 954 v 490        |              |
| <ul> <li>bei bearbeitungs<br/>wird das Video be</li> </ul>                  | i der Produktion automatisch      | ~            |
|                                                                             |                                   |              |
| Profilinformationen                                                         |                                   |              |
| MP4-Video Filmdat                                                           | ei:                               | ^            |
| Framerate:                                                                  | 30                                |              |
| Keyframerate:                                                               | 5                                 |              |
| Pause beim Start:                                                           | Deaktiviert                       |              |
| Bitratenmodus:                                                              | Qualitätsmodus                    |              |
| H264-Profil:                                                                | Grundlinie                        |              |
| H264-Ebene:                                                                 | Auto                              |              |
|                                                                             | 60 %                              |              |
| Videoqualität:                                                              | 128 KBIT/S                        |              |
| Videoqualität:<br>Audio-Bitrate:                                            | AAC                               |              |
| Videoqualität:<br>Audio-Bitrate:<br>Audioformat:<br>Wasserzeichen:          | AAC                               |              |
| Videoqualităt:<br>Audio-Bitrate:<br>Audioformat:<br>Wasserzeichen:<br>HTML: | AAC<br>Deaktiviert<br>Deaktiviert |              |

Wählen Sie eine passende Bezeichnung für das Profil und stellen Sie sicher, das mp4 als Format ausgewählt ist.

Klicken Sie anschließend auf Weiter

| ssistent für Produk                                        | tionsprofile                                                                                                    | ×         |
|------------------------------------------------------------|----------------------------------------------------------------------------------------------------|-----------|
| Benutzerdefinie<br>Name, Beschre<br>Felder festlege        | r <b>tes Produktionsprofil erstellen</b><br>sbung und Ausgabeformat des Produktionsprofils über unten aufgeführte<br>m                                          | C         |
| Profilname:                                                | TUC Videoserver                                                                                                    |           |
| Beschreibung:                                              | Optimale Einstellungen für TUC Videoserver                                                                                                    |           |
| Dateiformat                                                |                                                                                                    |           |
| MP4 - Smart P                                              | layer (HTML5)                                                                                                    |           |
| O MMV - Window                                             | vs Media-Video                                                                                                    |           |
| GIE - Animatic                                             | nedatei                                                                                                    |           |
| O M4A - Nur Au                                             | đo                                                                                                    |           |
| Baschraibung                                               |                                                                                                    |           |
| Das Format MP4 v<br>kompatibel mit zah<br>wie Windows, Mai | vird für die Onlinewiedergabe empfohlen. Es ist<br>vireichen Browsern für unterschiedliche Betriebssysteme<br>c-OS und Linux. MP4 bietet hohe Videoqualität bei |           |
| geringem Dateium                                           | fang. 🗸                                                                                                    |           |
|                                                            | Symbol wählen                                                                                                    |           |
|                                                            |                                                                                                    |           |
|                                                            | < Zurück Weiter >                                                                                                    | Abbrechen |

Beim Tab Controller entfernen Sie den Haken bei Mit Controller produzieren.

| Mit Con | troller p | roduzieren           | Audioeinstellungen   | Optionen |  |
|---------|-----------|----------------------|----------------------|----------|--|
| ✓ Ste   | uerelerr  | ente autom. ausblen  | den                  |          |  |
| Nach    | /ideo:    | Stopp mit Schaltfläc | he "Erneute Wiederga | be" 🗠    |  |
|         |           |                      |                      |          |  |
|         |           |                      |                      |          |  |
|         |           |                      |                      |          |  |
|         |           |                      |                      |          |  |
|         |           |                      |                      |          |  |

Beim Tab Größe wählen Sie 1920×1080 bzw. 1280×720 und aktivieren Seitenverhältnis beibehalten.

https://doku.tu-clausthal.de/doku.php?id=multimedia:camtasia:projekte\_erstellen\_und\_exportieren&rev=1589966532 Dieses Dokument stammt aus der Dokuwiki-Instanz mit dem Titel RZ-Dokumentationen, die vom Rechenzentrum der Technischen Universität Clausthal bereitgestellt wird.

| ontroller | Grobe    | Videoeinstellungen Audi | oeinstellungen Optionen         |
|-----------|----------|-------------------------|---------------------------------|
| Einbettur | ngsgröße |                         | Videogröße:                     |
| Breite:   | 640      | Seitenverhältnis        | Breite: 1920 V Seitenverhältnis |
| Höhe:     | 480      | beibehalten             | Höhe: 1080 beibehalten          |
| bere      | chnen    |                         |                                 |

Beim Tab Videoeinstellungen verwenden Sie folgende Einstellungen:

- Framerate: 30
- Enkodierungs Modus: Bitrate (1500) für 1920×1080 bzw. (750) für 1280×720
- H.264-Profil: Hoch
- H.264 Ebene: Auto
- Color Mode: NTSC

| Optionen für Sr<br>Legen Sie fes<br>Produktion ei | nart Player<br>st, ob mit einem HTML5-Cor<br>nbezogen werden. | Audio siste               | ert wird und we   | lche Merkmale in di |      |
|---------------------------------------------------|---------------------------------------------------------------|---------------------------|-------------------|---------------------|------|
| Eramerate:                                        | 20                                                            | Enkodie                   | erungen   Opt     | Bitrate             | ų    |
| Keyframe alle:                                    | 5 Sek.                                                        |                           |                   |                     | 1500 |
| H.264-Profil:                                     | Hoch                                                          | <ul> <li>✓ Dat</li> </ul> | leiner<br>eigröße | Höher<br>Qualität   |      |
| H.264-Ebene:                                      | Auto                                                          | ~                         | -                 |                     |      |
| Markierung                                        | ateien basierend auf<br>gen                                   | Farbmo                    | dus: NTSC         |                     | ۷    |
|                                                   |                                                               |                           |                   |                     |      |
|                                                   |                                                               |                           |                   |                     |      |
|                                                   |                                                               |                           |                   |                     |      |
|                                                   |                                                               |                           |                   |                     |      |
|                                                   |                                                               |                           |                   |                     |      |
|                                                   |                                                               |                           |                   |                     |      |

Bestätigen Sie Ihre Einstellung unten rechts mit Weiter und anschließend mit Fertigstellen.

Um für uns die Weiterverarbeitung zu erleichtern, würden wir Sie bitten, die Namenskonvention Jahr\_Projektname\_Name zu verwenden.

Speichern Sie Ihre mp4 Datei vorerst lokal auf Ihrem Computer ab.

| Wahen Sie einen Produktionsnamen und einen Ordner für das zu produzierende Video.                                                                                                    | No soll(en) die Videodatei(en) gespeichert werden?                                |     |
|----------------------------------------------------------------------------------------------------|-----------------------------------------------------------------------------------|-----|
| Dateiname und Ordner Produktionsname 2020_Beispielprojekt_Professor[JhrName.mp4 Ordner C:\Camtasia\ ✓ Produzierte Dateien in Unterordner organisieren Optionen für Postproduktion ✓ Produktionsergebnisse anzeigen ✓ Video nach Produktion wiedergeben | Wählen Sie einen Produktionsnamen und einen Ordner für das zu produzierende Video | · L |
| Produktionsname 2020_Beispielprojekt_Professor[_IhrName.mp4 Ordner C: \Camtasia\ V Produzierte Dateien in Unterordner organisieren Optionen für Postproduktion Produktionsergebnisse anzeigen Video nach Produktion wiedergeben                        | Dateiname und Ordner                                                              |     |
| 2020_Beispielprojekt_Professor[JhrName.mp4 Ordner C:\Camtasia\ ✓ E Produzierte Dateien in Unterordner organisieren Optionen für Postproduktion ✓ Produktionsergebnisse anzeigen ✓ Video nach Produktion wiedergeben                                    | Produktionsname                                                                   |     |
| Ordner  C:\Camtasia\  Produzierte Dateien in Unterordner organisieren  Optionen für Postproduktion  Produktionsergebnisse anzeigen  Video nach Produktion wiedergeben                                                                                  | 2020_Beispielprojekt_Professor_IhrName.mp4                                        |     |
| C:\Camtasia\       ✓         Produzierte Dateien in Unterordner organisieren         Optionen für Postproduktion         Produktionsergebnisse anzeigen         Video nach Produktion wiedergeben                                                      | Ordner                                                                            |     |
| Produzierte Dateien in Unterordner organisieren Optionen für Postproduktion Produktionsergebnisse anzeigen Video nach Produktion wiedergeben                                                                                                    | C:\Camtasia\                                                                      | V 😝 |
| Optionen für Postproduktion Produktionsergebnisse anzeigen Video nach Produktion wiedergeben                                                                                                    | Produzierte Dateien in Unterordner organisieren                                   |     |
| Produktionsergebnisse anzeigen ✓ Video nach Produktion wiedergeben                                                                                                    | Optionen für Postproduktion                                                       |     |
| ☑ Video nach Produktion wiedergeben                                                                                                    | Produktionsergebnisse anzeigen                                                    |     |
|                                                                                                    | Video nach Produktion wiedergeben                                                 |     |
|                                                                                                    |                                                                                   |     |
|                                                                                                    |                                                                                   |     |
|                                                                                                    |                                                                                   |     |
|                                                                                                    |                                                                                   |     |
|                                                                                                    |                                                                                   |     |
|                                                                                                    |                                                                                   |     |
|                                                                                                    |                                                                                   |     |
|                                                                                                    |                                                                                   |     |
|                                                                                                    |                                                                                   |     |
|                                                                                                    |                                                                                   |     |
|                                                                                                    |                                                                                   |     |
|                                                                                                    |                                                                                   |     |
|                                                                                                    |                                                                                   |     |

Für die Konvertierung Ihres Projekts in eine Video-Datei müssen Sie abhängig von der Rechenleistung Ihres PCs eine längere Zeit einplanen.

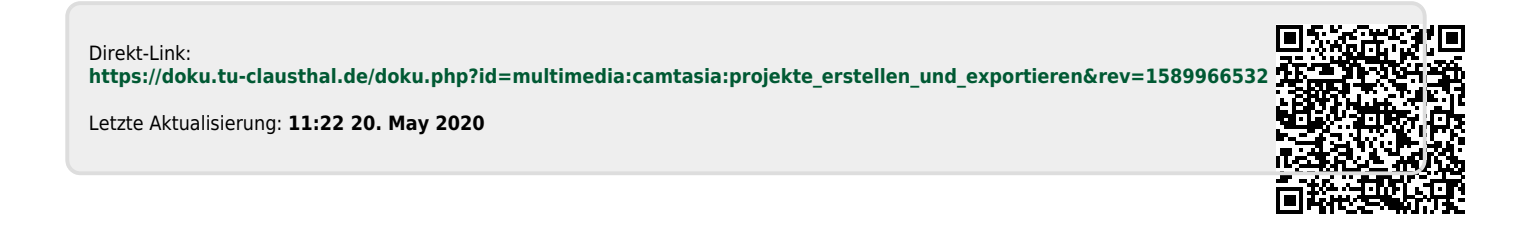